## TRUSTED DEVICES

- (1) Starting March 8, 2019, when logging into Workday a blue screen will appear.
- (2) Select Remember this Device for devices commonly used to access Workday and press Submit.

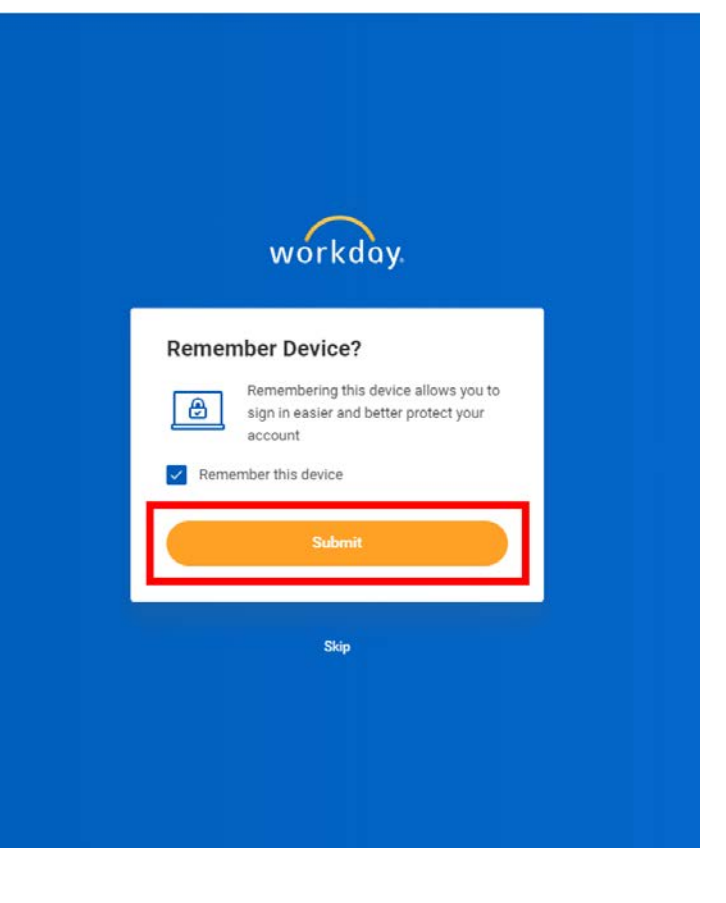

(3) If the device is not commonly used to access Workday, select **Skip** and continue to log in as normal.

**Note**: this prompt may periodically appear when logging in from a different web browser or new device after March 8, 2019.

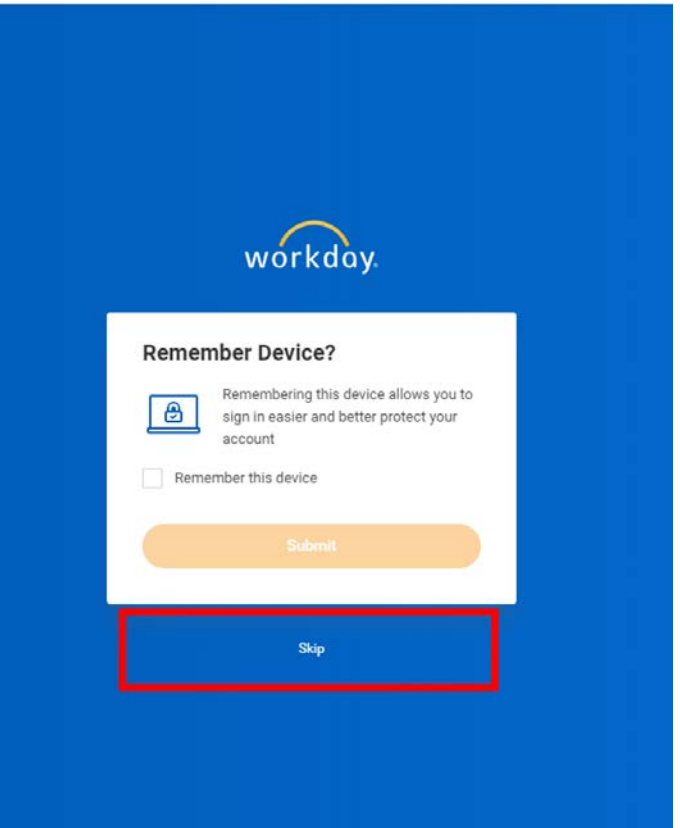